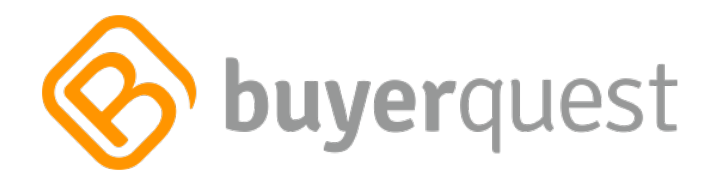

# HOW TO PUNCHOUT FROM SAP ECC TO BUYERQUEST

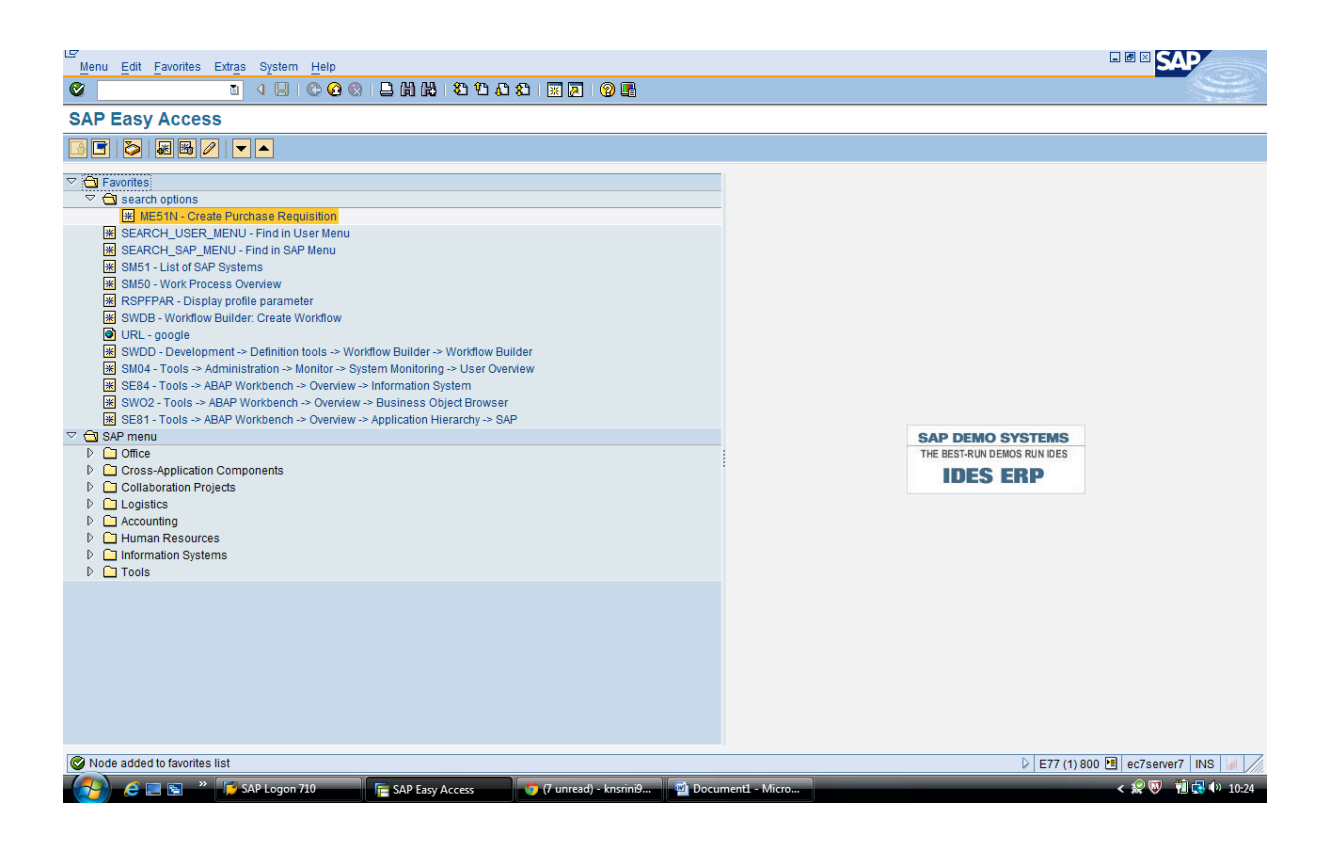

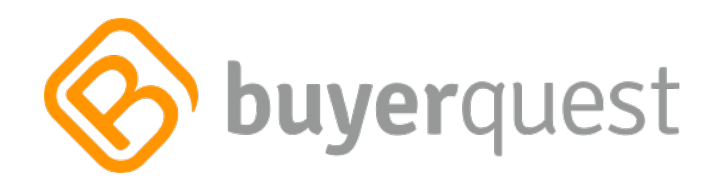

| LET<br>P | urchas                                           | e Requ  | isition | Ed       | it Environm | ent Syst | tem <u>H</u> el | p                |         |         |                |            |           |            |        |           |          |            |               | SAP             |
|----------|--------------------------------------------------|---------|---------|----------|-------------|----------|-----------------|------------------|---------|---------|----------------|------------|-----------|------------|--------|-----------|----------|------------|---------------|-----------------|
| 0        |                                                  |         |         |          | I 4 🛛       | 😋 🖗      | 0 😧   🗄         | ) <b>(1)</b> (1) | 🔁 1     | D (D :  | 🗅   🕱 🗷        | 2 🖪        |           |            |        |           |          |            |               |                 |
| 7        |                                                  | rea     | te P    | urc      | hase Re     | quisit   | tion            |                  |         |         |                |            |           |            |        |           |          |            |               |                 |
| D        | Document Overview On D P Hold B Personal Setting |         |         |          |             |          |                 |                  |         |         |                |            |           |            |        |           |          |            |               |                 |
| m        | Purch                                            | .requis | Stand   |          | 1           |          | Source          | Determin         | ation   |         |                |            |           |            |        |           |          |            |               |                 |
|          | leader                                           |         | -       |          |             |          |                 | 8 / <b>-</b> 1   |         |         |                |            |           |            | 3      |           |          |            |               |                 |
|          | 2<br>9                                           | litem   |         |          | Material    | Short Te |                 |                  |         |         |                | Matl Group | ] @Defaul | t Values   |        | Pequienr  | Tracking | Dec Vendor | Eived Vendor  | •               |
| ľ        |                                                  |         | 1       | <u> </u> | Material    | Short re |                 |                  | Guanut  | - Oning | G Deliv. Date  | Mati Group | 1 Idin    | 5101. 2010 | atalog | requisit. | Tracking | Des.vendor | Tixed veridor | ×               |
|          |                                                  |         |         |          |             |          |                 |                  |         |         |                |            |           |            |        |           |          |            |               |                 |
|          | +                                                | -       |         | _        |             |          |                 |                  |         |         |                |            |           |            |        |           |          |            |               |                 |
|          |                                                  |         |         |          |             |          |                 |                  |         |         |                |            |           |            |        |           |          |            |               |                 |
| ŀ        | +                                                | -       |         | -        |             |          |                 |                  |         |         |                |            |           |            | -      |           |          |            |               |                 |
|          |                                                  |         |         |          |             |          |                 |                  |         |         |                |            |           |            |        |           |          |            |               |                 |
|          | +                                                | -       |         | -        |             |          |                 |                  |         |         |                |            |           |            | -      |           |          |            |               |                 |
|          |                                                  |         |         |          |             |          |                 |                  |         |         |                |            |           |            |        |           |          |            |               |                 |
|          |                                                  |         |         |          |             |          |                 |                  |         |         |                |            |           |            |        |           |          |            |               |                 |
|          |                                                  |         |         |          |             |          |                 |                  |         |         |                |            |           |            |        |           |          |            |               |                 |
|          |                                                  |         |         |          |             |          |                 |                  |         |         |                |            |           |            |        |           |          |            |               |                 |
|          |                                                  |         |         |          |             |          |                 |                  |         |         |                |            |           |            |        |           |          |            |               |                 |
|          |                                                  |         |         |          |             |          |                 |                  |         |         |                |            |           |            |        |           |          |            |               |                 |
|          |                                                  |         |         |          |             |          |                 |                  |         |         |                |            |           |            |        |           |          |            |               |                 |
|          |                                                  |         |         |          |             |          |                 |                  |         |         |                |            |           |            |        |           |          |            |               |                 |
|          |                                                  |         |         |          |             |          |                 |                  |         |         |                |            |           |            |        |           |          |            |               |                 |
|          |                                                  |         | ••      |          |             |          |                 |                  |         |         |                |            |           | [          |        |           |          |            | •             |                 |
|          |                                                  |         |         |          |             |          |                 |                  |         |         |                |            |           |            |        |           |          |            |               |                 |
|          | tem                                              |         | Ne      | w ite    | m           |          |                 | 0                |         |         |                |            |           |            |        |           |          | ~ 1        |               |                 |
|          |                                                  |         |         | »        |             | 710      |                 |                  |         |         | <b>• a • *</b> |            |           | 11 M       |        | _         | _        | Ø          | E77 (1) 800   | ec7server7 INS  |
|          |                                                  | е.      |         |          | SAP Logo    | on 710   |                 | Create P         | urchase | Ke      | 🍯 (/ unread)   | - Khsrini9 | Docume    | mu - Micro |        |           |          |            |               | < 🐺 🤍 📶 📢 10:25 |

Since we have configured punchout from ECC – we will see a new icon in Purchase Requisition as shown above.

Click on "Catalog". You will see the below screen

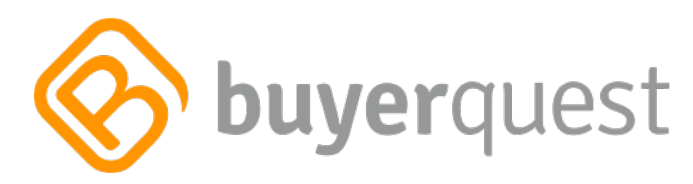

| System Help |                     |                                               |                        |                                                                                                    |
|-------------|---------------------|-----------------------------------------------|------------------------|----------------------------------------------------------------------------------------------------|
| Ø           | 1 4 🗉 I 🗘 🙆         | 8   2    1    1    1    1    1    1    1      | B                      | Ser and a series of the series of the series |
| 🕫 🗈 Catalo  | og Selection        |                                               |                        |                                                                                                    |
| ✓           |                     |                                               |                        |                                                                                                    |
| Client      | Web Service ID      | Default Indicator                             |                        |                                                                                                    |
| 800         | Buyer Quest         | X                                             |                        |                                                                                                    |
| -           |                     |                                               |                        |                                                                                                    |
|             |                     |                                               |                        |                                                                                                    |
|             |                     |                                               |                        |                                                                                                    |
|             |                     |                                               |                        |                                                                                                    |
|             |                     |                                               |                        |                                                                                                    |
| -           |                     |                                               |                        |                                                                                                    |
|             |                     |                                               |                        |                                                                                                    |
| _           |                     |                                               |                        |                                                                                                    |
| _           |                     |                                               |                        |                                                                                                    |
| • •         |                     |                                               |                        |                                                                                                    |
|             |                     |                                               |                        |                                                                                                    |
|             |                     |                                               |                        |                                                                                                    |
|             |                     |                                               |                        |                                                                                                    |
|             |                     |                                               |                        |                                                                                                    |
|             |                     |                                               |                        |                                                                                                    |
|             |                     |                                               |                        |                                                                                                    |
|             |                     |                                               |                        |                                                                                                    |
|             |                     |                                               |                        |                                                                                                    |
|             |                     |                                               |                        |                                                                                                    |
|             |                     |                                               |                        |                                                                                                    |
|             |                     |                                               |                        | E77 (1) 800 🖻 ec7server7 INS 🤘                                                                                                    |
| 🔗 e 🗉       | 📧 👋 📝 SAP Logon 710 | 🕞 🕞 Catalog Selection 👘 👘 (7 unread) - knsrii | n9 🔟 Document1 - Micro | < 👷 🔍 関 🛃 🕸 10:26                                                                                                    |
|             |                     |                                               |                        |                                                                                                    |

Select the catalog

| System Help   |                    |                                          |          |                                           |
|---------------|--------------------|------------------------------------------|----------|-------------------------------------------|
| 8             | a 🔒 i 😋 🙆          | 8   2    4    4    4    4    4    9    9 | 0 🖪      | Le la la la la la la la la la la la la la |
| 🕫 Catalog     | Selection          |                                          |          |                                           |
| ✓             |                    |                                          |          |                                           |
| Continue (F8) | Web Service ID     | Default Indicator                        |          |                                           |
| 800           | <u>Buyer Quest</u> | X                                        |          |                                           |
|               |                    |                                          | <b></b>  |                                           |
|               |                    |                                          |          |                                           |
|               |                    |                                          |          |                                           |
|               |                    |                                          |          |                                           |
| _             |                    |                                          |          |                                           |
| -             |                    |                                          |          |                                           |
|               |                    |                                          |          |                                           |
| _             |                    |                                          |          |                                           |
|               |                    |                                          |          |                                           |
|               |                    |                                          |          |                                           |
|               |                    |                                          |          |                                           |
|               |                    |                                          |          |                                           |
|               |                    |                                          |          |                                           |
|               |                    |                                          |          |                                           |
|               |                    |                                          |          |                                           |
|               |                    |                                          |          |                                           |
|               |                    |                                          |          |                                           |
|               |                    |                                          |          |                                           |
|               |                    |                                          |          |                                           |
|               |                    |                                          |          |                                           |
|               | » SAP Logon 710    | Catalog Selection                        | knsrinia | E// (1) 800 🛄 ec/server7 INS 📓 ///        |

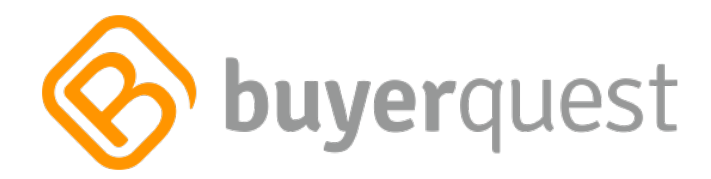

# Buyer Quest Catalog is launched within SAP ECC as shown below

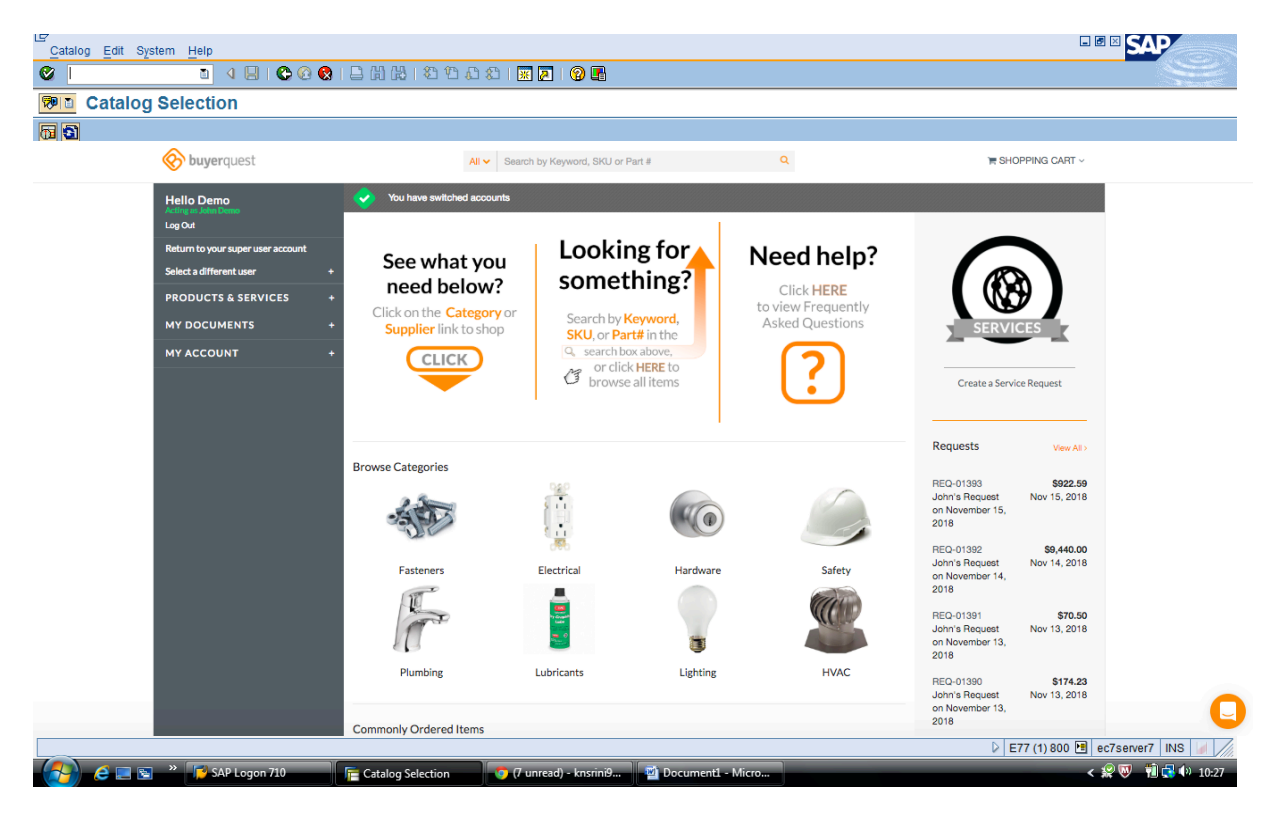

Select the products

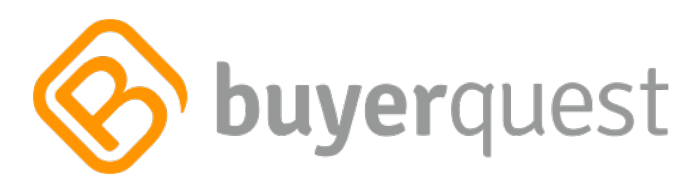

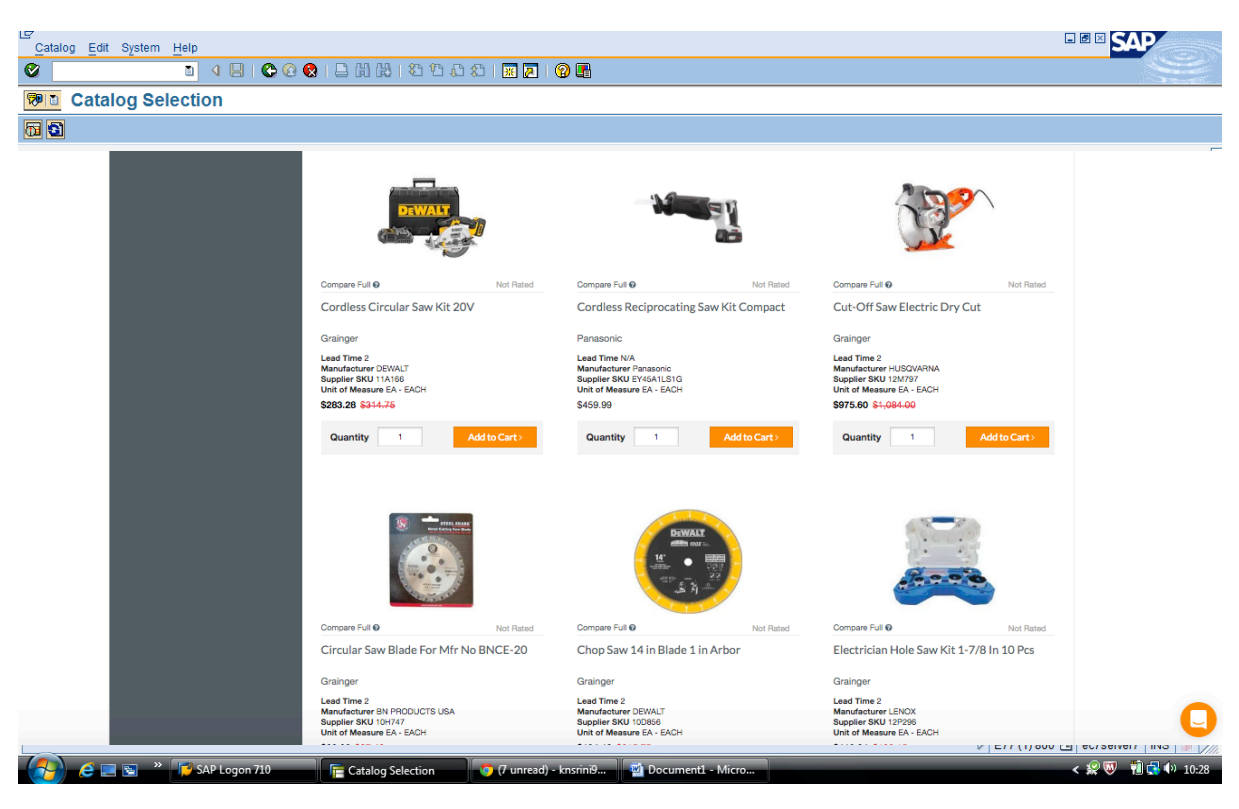

#### Add item to cart

| E<br>Catalog Edit System Help                                                                                 |                                                                                                    |                                             |
|----------------------------------------------------------------------------------------------------|----------------------------------------------------------------------------------------------------|---------------------------------------------|
| S ( ) ( ) ( ) ( ) ( ) ( ) ( ) ( ) ( ) (                                                                       | L H H I C C A I X Z I Q L                                                                                 |                                             |
| Catalog Selection                                                                                             |                                                                                                    |                                             |
| <b>6 9</b>                                                                                                    |                                                                                                    |                                             |
| <b>buyer</b> quest                                                                                            | All V Search by Keyword, SKU or Part # Q                                                                  | 1 TH SHOPPING CART V                        |
| Hello Demo<br>Adrig de Jone Sono<br>Log cor<br>Return to your super user account<br>Select a different user + | © Return to: Home > Shopping Cart Shopping Cart Continue Shop                                             | pring Proceed to Chestrout >                |
| PRODUCTS & SERVICES +<br>MY DOCUMENTS +                                                                       | Currently shopping for your Personal Cart Create Collaborative Cart                                       | 1 Items   <b>\$975.60</b>                   |
| MY ACCOUNT +                                                                                                  | LINE ITEM INFORMATION PRICE                                                                               | QUANTITY SUBTOTAL                           |
|                                                                                                    | 1 Cut-Off Saw Electric Dry Cut \$975.<br>SKU: 12M797<br>Suppler: Grainger<br>Save to List   Edit   Remove | 60 1 EA \$975.60                            |
|                                                                                                    | Save to a Shopping List Clear Cart                                                                        | 1 Items   \$975.60<br>Proceed to Checkout > |
|                                                                                                    |                                                                                                    |                                             |
|                                                                                                    |                                                                                                    |                                             |
|                                                                                                    |                                                                                                    | E// (1) 800 (1) ec/server/ UVR ) ///        |

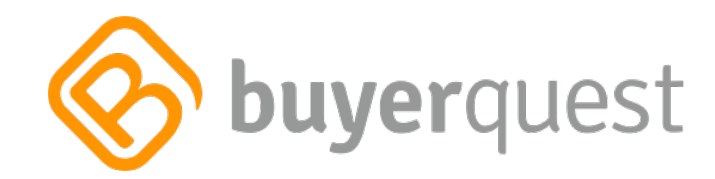

Proceed to checkout

Item is bought back to ECC

| LE7<br>Pu | chase   | Requi    | sition | Edit Envi   | ronment Sy                            | stem <u>H</u> elp |             |                |             |            |               |            |         |           |          |            | [             |                |
|-----------|---------|----------|--------|-------------|---------------------------------------|-------------------|-------------|----------------|-------------|------------|---------------|------------|---------|-----------|----------|------------|---------------|----------------|
| 0         |         |          |        | ā <         | ) 🖪 I 😋 (                             | 🙆 🔇 I 🗅 🖨 🕯       | 8   89 1    | ) <b>(</b> ) : | E   🕱 🗷     | 😨 🖪        |               |            |         |           |          |            |               |                |
| <b>10</b> | C       | reat     | e Pu   | rchase      | Requisi                               | ition             |             |                |             |            |               |            |         |           |          |            |               |                |
| Doc       | ument   | Overvi   | ew On  | 06          | i 🖧 🕼 🚺                               | 📴 Personal Set    | ting        |                |             |            |               |            |         |           |          |            |               |                |
| ٣         | Purch.r | equis.   | Stand. | 1           |                                       | Source Determi    | ination     |                |             |            |               |            |         |           |          |            |               |                |
| Ън        | ader    |          |        |             |                                       |                   |             |                |             |            |               |            |         |           |          |            |               | _              |
| <u>•</u>  |         |          |        |             | 1 1 1 1 1 1 1 1 1 1 1 1 1 1 1 1 1 1 1 |                   |             |                |             | 🖻 😤 💆      | ]   🔂 Default | Values 📘   |         |           |          |            |               |                |
|           | 3 St    | Item     | A I    | Material    | Short T                               | ext               | Quantity    | Unit           | Deliv. Date | Matl Group | Plant         | Stor. Loc. | PGr     | Requisnr. | Tracking | Des.Vendor | Fixed Vendor  | S              |
|           | ×       | 10       |        |             | Machin                                | ist's Hammer      | 1           | EA             |             |            |               | <u>a</u>   | -       |           |          |            | GISPEN        | _              |
|           | -       |          |        |             |                                       |                   |             |                |             |            |               |            | -       |           |          |            |               | _              |
|           |         |          |        |             |                                       |                   |             |                |             |            |               |            | -       |           |          |            |               | _              |
|           |         |          |        |             |                                       |                   |             |                |             |            |               |            |         |           |          |            |               |                |
|           | -       |          |        |             |                                       |                   |             |                |             |            |               |            | _       |           |          |            |               | _              |
|           | -       |          |        | _           |                                       |                   | -           |                |             |            |               |            | -       |           |          |            |               | _              |
|           | +       |          |        |             |                                       |                   |             |                |             |            |               |            |         |           |          |            |               | _              |
|           |         |          |        |             |                                       |                   |             |                |             |            |               |            |         |           |          |            |               |                |
|           | L       |          |        |             |                                       |                   |             |                |             |            |               |            |         |           |          |            |               |                |
|           |         |          |        |             |                                       |                   |             |                |             |            |               |            |         |           |          |            |               |                |
|           |         |          | • •    |             |                                       |                   |             |                |             |            |               |            |         |           |          |            | • •           | ]              |
| _         |         |          |        |             |                                       |                   |             | _              |             |            |               |            |         |           |          |            |               |                |
| Pe Ite    | m       |          | [10]   | Machinist's | Hammer                                |                   |             | •              |             |            |               |            |         |           |          |            |               |                |
|           | Mat     | terial D | ata (  | Quantities  | Dates Va                              | luation Source    | e of Supply | V              | ersions St  | atus Con   | act Person    | Texts      | Deliver | y Address |          |            |               |                |
|           | aluatio | on Pric  | . 3    | 1.50        | USD                                   | / 1 EA            | Total V     | alue           | 0.00        |            | ISD           |            |         |           |          |            |               |                |
| F         | romot   | ion      |        |             | 1                                     |                   |             |                |             |            |               |            |         |           |          |            |               |                |
| E         | 7 Goo   | ds Rec   | eipt   |             |                                       |                   |             |                |             |            |               |            |         |           |          |            |               |                |
| E         | linv. F | Receipt  |        |             |                                       |                   |             |                |             |            |               |            |         |           |          |            |               |                |
| Ε         | GRI     | Von-Va   | l.     |             |                                       |                   |             |                |             |            |               |            |         |           |          |            |               |                |
|           |         |          |        |             |                                       |                   |             |                |             |            |               |            |         |           |          |            |               |                |
|           |         |          |        |             |                                       |                   |             |                |             |            |               |            |         |           |          |            |               |                |
|           | nter P  | lant     |        |             |                                       |                   |             |                |             |            |               |            |         |           |          | D          | E77 (1) 800 💌 | ec7septer7_OVR |
|           |         |          |        | »           | 1 710                                 |                   | D           |                | <b>6</b> (7 | lunavia i0 |               | at Missa   | ]       |           |          |            |               |                |

Click on "sources of supply" on item level

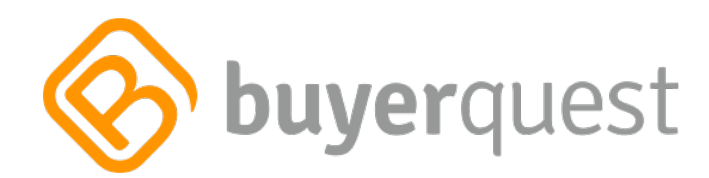

| Create Purchase Requisition  Comment Version O  Source Determination  Purch regula Stant  Purch regula Stant  Purch regula Stant  Source Determination  Purch regula Stant  Source Determination  Purch regula Stant  Determination  Source Determination  Purch regula Stant  Determination  Source Determination  Purch regula Stant  Determination  Source Determination  Purch regula Stant  Determination  Source Determination  Purch regula Stant  Determination  Purch regula Stant  Determination  Purch regula S | Purchase Requisition Edit Environment System Help                         |                                                                     |
|----------------------------------------------------------------------------------------------------|---------------------------------------------------------------------------|---------------------------------------------------------------------|
| Create Purchase Requisition   Document Overvey On C   Purch reques Stand                                                                                                    | 🖉 📘 🗸 🖌 🖌 😧 😧 🖓 🖓 🖓 🖉 🔛                                                   |                                                                     |
| Counterd Overview On       Counterd Overview On       Counterd Overview On       Counterd Overview On         Parch requis       Start       Start       Start       Start         Parch requis       Start       Counterd Overview On       Counterd Overview On       Counterd Overview On         Parch requis       Start       Start       Counterd Overview On       Counterd Overview On       Counterd Overview On         Parch requis       Start       Counterd Overview On       Counterd Overview On       Counterd Overview On         Parch requis       Start       Counterd Overview On       Counterd Overview On       Counterd Overview On         Parce requis       Start       Counterd Overview On       Counterd Overview On       Counterd Overview On         Parce requise       Start       Counterd Overview Overview Overv                                                                                                    | Create Purchase Reguisition                                               |                                                                     |
| Purch requises       Source Determination         Prederect       Source Determination         Statistic Statistic Statis Statistic Statista Statistic Statistic Statistic Statistic Stat                                                                                                    | Document Overview On R R C R Personal Setting                             |                                                                     |
| Pictore guiss       Starte       Starte                                                                                                    |                                                                           |                                                                     |
| Product       Image: Section of Section of Secti                                         | We Purch requis. Stand.                                                   |                                                                     |
| Stern A i Material Short Text Quantity Unit Q Deiv. Date Mat Group Plant Stor Loc. CPG Requism: Tracking Des Vendor Fixed Vendor S GiSPEN     A i Material Short Text Quantity Unit Q Deiv. Date Mat Group Plant Stor Loc. CPG Requism: Tracking Des Vendor Fixed Vendor S     A i Material No. abc-hammer                                                                                                    |                                                                           | 印 M Default Values 目                                                |
| Image: Contract Person       Texts       Delivery Address         Image: Contract Person       Texts       Delivery Address         Image: Contract Person       <                                                                                                    | St Item A I Material Short Text Quantity Unit C Deliv. Date Mati Gro      | p Plant Stor. Loc. PGr Requisnr. Tracking Des.Vendor Fixed Vendor S |
| Image: Source of Supply       Versions       Status       Contact Person       Texts       Delivery Address         Image: Source of Supply       Versions       Status       Contact Person       Texts       Delivery Address         Fixed Vendor       GISPEN       Gispen International BV       Suppl. Plant       Suppl. Plant       Suppl. Plant         Info Record       Gispen Vendor Material No.       bbc-hammer       Suppl. Plant       Suppl. Plant                                                                                                    | X 10 Machinist's Hammer 1 EA                                              | GISPEN                                                              |
| Image: State of State of S                                |                                                                           |                                                                     |
| Image: State State Stat                                |                                                                           |                                                                     |
| Item       [10] Machinists Hammer         Item       [10] Machinists Hammer         Item       Purch Org.         CentContr.       Requirement Urgency         Requirement Urgency       Requirement Issuing Stor. Loc.         Desired Vendor       abc-hammer         Item       abc-hammer                                                                                                    |                                                                           |                                                                     |
| Item       101 Machinisfs Hammer         Item       101 Machinisfs Hammer         Item       Purch Org.         Order Unit       Contract Hierarchy         Requirement Urgency       Requirement Urgency         Requirement Urgency       Requirement Urgency         Info Record       Issuing Stor. Loc.         Info Record       Issuing Stor. Loc.         Info Record       Info Record         Info Record       Info Record         Info Record       Info Record         Info Record       Info Record         Info Record       Info Record         Info Record       I                                                                                                    |                                                                           |                                                                     |
| Item       [10] Machinists Hammer         Item       [10] Machinists Hammer         Item       Purch Org.         Order Unit       Contract Hierarchy         Requirement Urgency       Requirement Order Hierarchy         Info Record       GISPEN         Desired Vendor       abc-hammer         Assign Source of Supply       Vendor Material No.         abc-hammer       Item                                                                                                    |                                                                           |                                                                     |
| Item       [10] Machinists Hammer         Item       [10] Machinists Hammer         Material Data       Quantities/Dates         Valuation       Source of Supply         Versions       Status         Contract Hierarchy       Contract Hierarchy         Fixed Vendor       GISPEN         Gispen International BV       Suppl. Plant         Info Record       Bosing Stor. Loc.         Desired Vendor       Boc-hammer                                                                                                    |                                                                           |                                                                     |
| Item       [10] Machinists Hammer         Material Data       Quantities/Dates         Valuation       Source of Supply         Versions       Status         Contract Hierarchy       Agreement         CentContr.       Requirement Urgency         Requirement Urgency       Requirement Processon         Fixed Vendor       GISPEN         Desired Vendor       Buppl         Vendor Material No.       abc-hammer                                                                                                    |                                                                           |                                                                     |
| Item       [10] Machinisfs Hammer         Material Data       Quantities/Dates         Valuation       Source of Supply         Versions       Status         Contract Person       Tests         Delivery Address         Agreement       Purch.Org.         CentContr.       Requirement Urgency         Requirement Urgency       Requirement Priority         Fixed Vendor       GISPEN         Desired Vendor       Supply         Vendor Material No.       abc-hammer                                                                                                    |                                                                           |                                                                     |
| Item       [10] Machinists Hammer         Material Data       Quantities/Dates         Valuation       Source of Supply         Versions       Status         Contract Hierarchy         CentContr.         Requirement Urgency         Requirement Urgency         Requirement Urgency         Requirement of GISPEN         Gispen International BV         Usuality         Vendor         Desired Vendor         Vendor Material No.         abc-hammer                                                                                                    |                                                                           |                                                                     |
| Item       [10] Machinists Hammer         Material Data       Quantities/Dates       Valuation         Source of Supply       Versions       Status         Contract Person       Texts       Delivery Address         Agreement       Purch.Org.       Order Unit         CentContr.       Contract Hierarchy       Image: Contract Hierarchy         Fixed Vendor       GISPEN       Gispen International BV       Suppl. Plant         Info Record       Issuing Stor. Loc.       Desired Vendor       Desired Vendor         Assign Source of Supply       Vendor Material No.       abc-hammer       Desired Vendor                                                                                                    |                                                                           |                                                                     |
| Item       [10] madminsts Haimfield       Image: Contract Person Texts       Delivery Address         Agreement       Purch.Org.       Order Unit         CentContr.       Contract Hierarchy       Image: Contract Hierarchy         Fixed Vendor       GISPEN       Gispen International BV       Suppl. Plant         Info Record       Desired Vendor       Issuing Stor. Loc.       Desired Vendor         Material No.       abc-hammer       Image: Contract Person Texts       Desired Texts                                                                                                    |                                                                           |                                                                     |
| Agreement       Purch.Org.       Order Unit         CentContr.       Contract Hierarchy         Requirement Urgency       Requirement Urgency         Fixed Vendor       GISPEN         Gispen International BV       Suppl. Plant         Info Record       Issuing Stor. Loc.         Desired Vendor       abc-hammer                                                                                                    | Item [10] Machinist's Hammer                                              | Contact Darson Taxte Dollurar Address                               |
| Agreement       Purch. Org.       Order Unit         CentContr.       Contract Herarchy         Requirement Urgency       Requirement Vrgency         Fixed Vendor       GISPEN         Gispen International BV       Suppl. Plant         Info Record       Issuing Stor. Loc.         Desired Vendor       abc-hammer                                                                                                    | material Data Quantities/Dates Valuation Source of Supply Versions Status | Joinduit erson Frexis Denvery Address                               |
| CentContr.       Contract Hierarchy         Requirement Urgency       Reqmt Priority         Fixed Vendor       GISPEN         Gispen International BV       Suppl. Plant         Info Record       Issuing Stor. Loc.         Desired Vendor       abc-hammer                                                                                                    | Agreement Purch.Org. Ord                                                  | r Unit                                                              |
| Requirement Urgency     Requirement Orgency       Fixed Vendor     GISPEN       GISPEN     Gispen International BV       Suppl. Plant       Info Record       Desired Vendor       Massign Source of Supply       Vendor Material No.                                                                                                    | CentContr. Cor                                                            | ract Hierarchy                                                      |
| Fixed Vendor       Cispen International BV       Suppl. Plant         Info Record       Issuing Stor. Loc.         Desired Vendor       Issuing Stor. Loc.         Image: Start Stranger       Start Stranger                                                                                                    | Requirement Urgency Red                                                   | mt Priority 0                                                       |
| Desired Vendor Desired Vendor Vendor Material No. abc-hammer                                                                                                    | Info Record USYEN Gispen International BV Sup                             | n. Mant                                                             |
| Assign Source of Supply     Vendor Material No. abc-hammer                                                                                                    | Desired Vendor                                                            | iy dur. Lou.                                                        |
| D E77 (1) 900 50 en en 2 010 11 /                                                                                                    | Assign Source of Supply Vendor Material No. abc-hammer                    |                                                                     |
|                                                                                                    |                                                                           |                                                                     |
|                                                                                                    |                                                                           | E77 (1) 800 🖪 ec7server7 OVR 🕼                                      |
| 😤 💪 🔤 👟 🐣 🎼 SAP Logon 710 👘 Create Purchase Re 👩 (7 unread) - knsrinili 😭 Documenti - Micro 🔷 🔨 😤 👘 🔂 40 10-11                                                                                                    | 🧑 🤌 🔲 🗑 » 🧖 SAP Logon 710 👘 Create Purchase Re 👩 (7 unread) - knsrinië    | . 📓 Document1 - Micro 🗸 🧟 🕅 🕄 🕪 10:41                               |

You can see the vendor is bought back to ECC as a fixed vendor

Enter "Account Assignment" = K

Plant = 2500

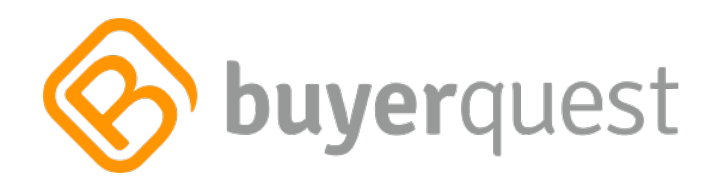

| E   | irchase | Requ     | isition | Ec        | dit Environm       | ent Syste   | m <u>H</u> elp  |            |                |               |                |                 |            |         |           |          |             | -              |                   |
|-----|---------|----------|---------|-----------|--------------------|-------------|-----------------|------------|----------------|---------------|----------------|-----------------|------------|---------|-----------|----------|-------------|----------------|-------------------|
| ø   |         |          |         |           | 1 d 📙              | 😋 🙆         | 😢 i 🗅 🖨 🖟       | 3   89 1   | ) <b>(</b> ) : | i 🛃 💥 I 🛱     | 😨 🖪            |                 |            |         |           |          |             |                |                   |
| 1   | D C     | reat     | e Pi    | urc       | hase Re            | quisiti     | on              |            |                |               |                |                 |            |         |           |          |             |                |                   |
| Do  | cumen   | t Overv  | ew Or   |           | D 🖻 🙆              |             | 🗟 Personal Sett | ina        |                |               |                |                 |            |         |           |          |             |                |                   |
|     |         |          |         |           |                    |             |                 |            |                |               |                |                 |            |         |           |          |             |                |                   |
|     | Purch.  | requis.  | Stand   | . (       | 3                  |             | Source Determi  | nation     |                |               |                |                 |            |         |           |          |             |                |                   |
|     |         | m        | 111     | l é       | 3 <del>9</del> M ( | 8 7 1       |                 |            |                |               | <b>1</b> 2 2 0 | ] / @iDefault \ | /alues 📑   |         |           |          |             |                |                   |
|     | R St    | Item     | A       | 1         | Material           | Short Text  |                 | Quantity   | Unit           | Deliv. Date   | Mati Group     | Plant           | Stor. Loc. | PGr     | Requisnr. | Tracking | Des.Vendor  | Fixed Vendor S |                   |
| Ċ   | X       | 10       | к       |           |                    | Machinisť   | s Hammer        | 1          | EA I           | 18.11.2012    |                | Rotterdam [     |            |         |           |          |             | GISPEN         |                   |
|     |         |          |         |           |                    |             |                 |            |                |               |                |                 |            |         |           |          |             |                |                   |
| H   | -       |          |         |           |                    |             |                 |            |                |               |                |                 |            | -       |           |          |             |                |                   |
| H   | -       |          |         | _         |                    |             |                 |            |                |               |                |                 |            | -       |           |          |             |                |                   |
|     |         |          |         |           |                    |             |                 |            |                |               |                |                 |            |         |           |          |             |                |                   |
|     | _       | _        |         |           |                    |             |                 |            |                |               |                |                 |            | -       |           |          |             |                |                   |
| H   | -       | -        |         | _         |                    |             |                 |            |                |               |                |                 |            | -       |           |          |             |                |                   |
|     |         |          |         |           |                    |             |                 |            |                |               |                |                 |            |         |           |          |             |                |                   |
|     |         |          |         |           |                    |             |                 |            |                |               |                |                 |            |         |           |          |             |                |                   |
|     |         |          |         |           |                    |             |                 |            |                |               |                |                 |            |         |           |          |             |                |                   |
|     |         |          | ٩₽      |           |                    |             |                 |            |                |               |                |                 |            |         |           |          |             | < >            |                   |
|     |         |          |         |           |                    |             |                 |            |                |               |                |                 |            |         |           |          |             |                | 1                 |
| P 1 | em      |          | [10     | ) ] Ma    | achinisťs Han      | nmer        |                 |            | •              |               |                |                 |            |         |           |          |             | _              |                   |
|     | Ma      | terial C | ata     | Q         | uantities/Date     | s Valu      | ation Accour    | nt Assignm | ent            | Source of Sup | oply Vers      | ions Status     | s Conta    | ct Pers | son Text  | s Deliv  | ery Address |                | 1                 |
|     | Agreer  | nent     |         |           |                    | _           | Purch Ora       |            |                |               | Order L        | nit             |            |         |           |          |             |                |                   |
| 1   | CentC   | ontr.    |         |           |                    |             | T drontory.     |            |                |               | Contract       | Hierarchy       |            |         |           |          |             |                |                   |
|     |         |          |         |           | I                  |             | Requirement U   | Irgency    | 99             |               | Regmt F        | Priority        | 1          |         |           |          |             |                |                   |
|     | Fixed V | endor    |         | GI        | SPEN Gi            | spen Intern | ational BV      |            |                |               | Suppl. P       | lant            |            |         |           |          |             |                |                   |
|     | Info Re | cord     |         |           |                    |             |                 |            |                |               | Issuing        | Stor. Loc.      |            |         |           |          |             |                |                   |
| 1   | Desire  | d Vend   | or      |           | (Oursels           |             |                 |            |                |               |                |                 |            |         |           |          |             |                |                   |
|     |         | rssig    | 1 Sour  | CE OI     | Supply             |             | vendor materia  | 1110.      | AB             | 0-HAIIIIER    |                |                 |            |         |           |          |             |                |                   |
|     | Entor o | nurch    | cing (  |           | aization           |             |                 |            |                |               |                |                 |            |         |           |          | N           | E 77 (1) 000 🔳 | 007000007 01/D    |
|     | inter a | purcha   | ising ( | ngar<br>» | Inzation           | 74.0        |                 | _          | T              |               |                |                 |            | ]       |           |          | V           | E// (1) 800 🛅  | ec/server/ OVR    |
|     |         | е        |         |           | SAP Logo           | on 710      | Create          | Purchase R | e              | 🍯 (/ unread)  | - knsrini9     | Document        | 1 - Micro  |         |           |          |             |                | < 🔐 🤍 📲 📢 🗤 10:42 |

Enter Purchasing Org = 2500

Enter cost center in "account assignment" tab = 10-comp

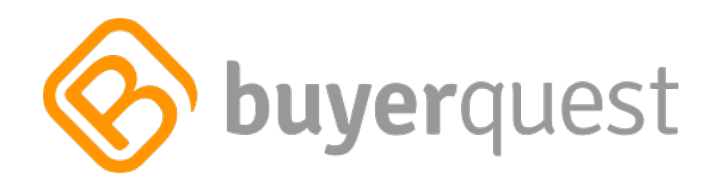

| LET<br>Purchase Requisition Edit Environment System Help                                                                                                    |                                           |
|----------------------------------------------------------------------------------------------------|-------------------------------------------|
| ◎ 4 B 6 6 6 B B B B B B B B B B B B B B B                                                                                                    | Le la la la la la la la la la la la la la |
| Create Purchase Requisition                                                                                                    |                                           |
| Document Overview On Det Det Decement Overview On Decement Overview On Decement Overview Overview O |                                           |
| W Purch.requis. Stand.                                                                                                    |                                           |
|                                                                                                    |                                           |
|                                                                                                    |                                           |
| St.       Item       A       I       Material       Short rext       Quantity       Unit Q Deliv. Date       Material       Short rext       I racking_       Des.ve         Image: St.       10       K       Machinist's Hammer       1       EA       C       18.11.2012       Rotterdam Dis       Image: Comparison of the comparison of the comparison of                                                                                                    |                                           |
|                                                                                                    |                                           |
|                                                                                                    |                                           |
|                                                                                                    |                                           |
|                                                                                                    |                                           |
| 🔚 Item 🛛 [ 10 ] Machinist's Hammer 🔹 🔺 🔻                                                                                                    |                                           |
| Material Data Quantities/Dates Valuation Account Assignment Source of Supply Versions Status Contact Person Texts Delivery Addre                                                                                                    | ISS                                       |
| 📊 🛪 🙆 AccAssCat Cost center 近 Distribution Single account assignme 🖞 CoCode DES Netherla 🖞                                                                                                    |                                           |
| Unloading Point Recipient                                                                                                    |                                           |
| G/L Account 400000<br>Business Area 9900                                                                                                    |                                           |
| CO Area 1000                                                                                                    |                                           |
| Cost Center 10-COMP                                                                                                    |                                           |
| Profit Center 1400                                                                                                    |                                           |
|                                                                                                    |                                           |
|                                                                                                    |                                           |
|                                                                                                    |                                           |
|                                                                                                    |                                           |
|                                                                                                    |                                           |
| R Enter Purch, Group                                                                                                    | E77 (1) 800 B ec7server7 OVR              |
| 🚱 👩 😨 👻 🧊 SAP Logon 710 👘 Create Purchase Re 👩 (7 unread) - knsrini9 🔮 Documenti - Micro                                                                                                    | < 👷 🔍 📆 🔂 🕪 10:45                         |

#### Enter purchasing group = 001

| Purchase Requisition Edit Environment System Help                                                                                                    |                                |
|----------------------------------------------------------------------------------------------------|--------------------------------|
| ○ 1 4 8 6 6 6 8 8 8 8 8 8 8 8 8 8 8 8 8 8 8                                                                                                    | S.                             |
| Create Purchase Requisition                                                                                                    |                                |
| Document Overview On D 🖻 🗗 🕼 🕼 🖬 🖗 Personal Setting                                                                                                    |                                |
| W Purch.requis. Stand.                                                                                                    |                                |
| Theader                                                                                                    |                                |
|                                                                                                    |                                |
| St. Item A I Material Short Text Quanty Unit C Deliv Date Matt Group Plant Stor. Loc. PGr Requisint. Tracking, Des Vendor Fi                                                                                                    | xed Vend                       |
|                                                                                                    |                                |
|                                                                                                    |                                |
|                                                                                                    |                                |
|                                                                                                    |                                |
|                                                                                                    |                                |
| tem [10] Machinist's Hammer                                                                                                    |                                |
| Material Data Quantities/Dates Valuation Account Assignment Source of Supply Versions Status Contact Person Texts Delivery Address                                                                                                    |                                |
|                                                                                                    |                                |
| Inicating Paint AccAssCat Cost center Distribution Single account assignme Cocode IDES Nemena                                                                                                    |                                |
| GIL Account 400000                                                                                                    |                                |
| Business Area 9900                                                                                                    |                                |
| CO Area 1000                                                                                                    |                                |
| Cost Center 10-CONP                                                                                                    |                                |
| Profit Center 1400                                                                                                    |                                |
|                                                                                                    |                                |
|                                                                                                    |                                |
|                                                                                                    |                                |
|                                                                                                    |                                |
|                                                                                                    |                                |
|                                                                                                    |                                |
| Refer Material Group                                                                                                    | 7 (1) 800 🖻 ec7server7 OVR 🖌 🥢 |
| Carles Dechard Parchard Parchard Parchard Parcenter Parcenter Parc |                                |
|                                                                                                    |                                |

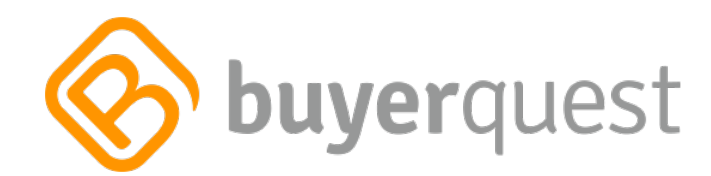

# Enter material group = 00102

| Purchase Requisition Edit Environment System Help               |                                            |                                              |                 |
|-----------------------------------------------------------------|--------------------------------------------|----------------------------------------------|-----------------|
| 13333313111399918151                                            | x 🛛   🖗 🍱                                  |                                              | S.              |
| Create Purchase Requisition                                     |                                            |                                              |                 |
| Document Overview On 📘 🖻 🚰 🌌 🚺 🚭 Personal Setting               |                                            |                                              |                 |
| W Purch.requis. Stand.                                          |                                            |                                              |                 |
| Pi Header                                                       |                                            |                                              |                 |
| C C C C C C C C C C C C C C C C C C C                           | 🗈 🚹 😰 🚰 🚺 🔂 Efault Values 🗐                |                                              |                 |
| St. Item A I Material Short Text Quantity Unit Q Deli           | iv. Date Matl Group Plant Stor. Loc.       | PGr Requisnr. Tracking Des.Vendor Fixed Vend |                 |
| X 10 K Machinist's Hammer 1 EA D 18.1                           | 11.2012 00102 Rotterdam Dis                | 001 GISPEN                                   | 1               |
|                                                                 |                                            |                                              |                 |
|                                                                 |                                            |                                              |                 |
|                                                                 |                                            |                                              |                 |
|                                                                 |                                            | ( )                                          |                 |
|                                                                 |                                            |                                              |                 |
| Tem [10] Machinist's Hammer                                     |                                            |                                              |                 |
| Material Data Quantities/Dates Valuation Account Assignment Sou | Irce of Supply Versions Status Conta       | act Person Texts Delivery Address            |                 |
| THE AccessCat Cost center D Distribution Single account assign  | me T CoCode IDES Netheria T                |                                              |                 |
| Unloading Point Recipient                                       |                                            |                                              |                 |
| G/L Account 400000                                              |                                            |                                              |                 |
| Business Area 9900                                              |                                            |                                              |                 |
| CO Area 1000                                                    |                                            |                                              |                 |
| Cost Center 10-COMP                                             |                                            |                                              |                 |
| Profit Center 1400                                              |                                            |                                              |                 |
|                                                                 |                                            |                                              |                 |
|                                                                 |                                            |                                              |                 |
|                                                                 |                                            |                                              |                 |
|                                                                 |                                            |                                              |                 |
|                                                                 |                                            |                                              |                 |
|                                                                 |                                            |                                              |                 |
|                                                                 |                                            |                                              |                 |
|                                                                 |                                            | E77 (1) 800 •                                | ec7server7 OVR  |
| 🔗 🦲 🔄 » ಶ SAP Logon 710 🕞 Create Purchase Re 🧑 🕼                | 7 unread) - knsrini9 🧾 🖄 Document1 - Micro |                                              | < 👷 🔍 🔞 📢 10:46 |

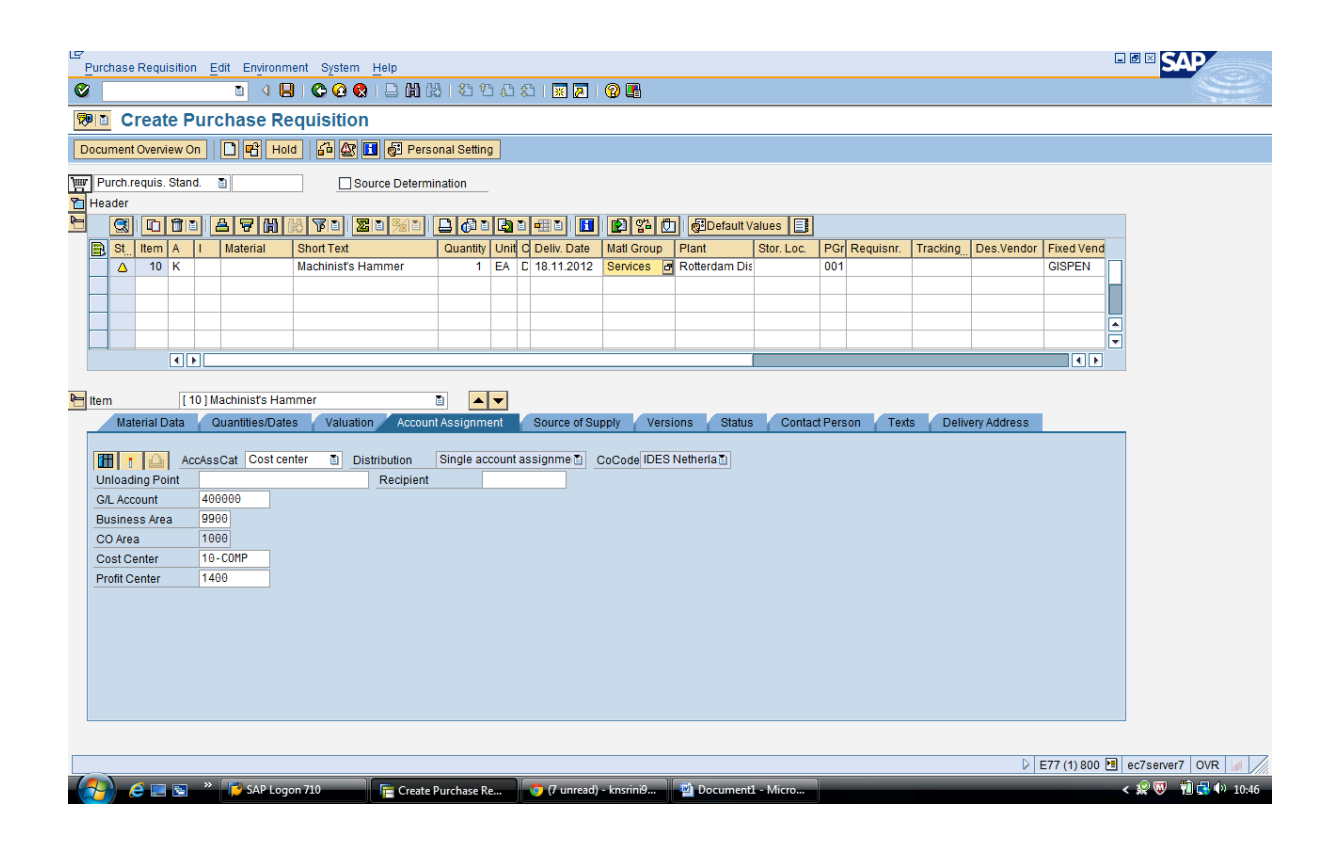

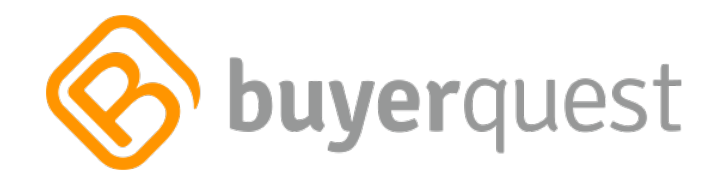

## Save

# Purchasing Requisition has been saved

| E<br>Pi                                                  | rchase      | Requi    | sition    | Edit Envi  | ironmen | it System  | Help         |           |       |               |            |           |            |            |              |            | [             |                                         |
|----------------------------------------------------------|-------------|----------|-----------|------------|---------|------------|--------------|-----------|-------|---------------|------------|-----------|------------|------------|--------------|------------|---------------|-----------------------------------------|
| Ø                                                        |             |          |           | 1          | 1 📙     | C 🙆 🔇      | I 🗅 🖨 🖟      | 8   89 1  | 0 6 1 | 1 🕺 💥         | 🔞 🖪        |           |            |            |              |            |               | Ser Ser Ser Ser Ser Ser Ser Ser Ser Ser |
| <b>1</b>                                                 | D C         | reat     | e Pu      | rchase     | Req     | uisition   |              |           |       |               |            |           |            |            |              |            |               |                                         |
| Document Overview On   D 🛱 Hold   🖨 🖬 🚱 Personal Setting |             |          |           |            |         |            |              |           |       |               |            |           |            |            |              |            |               |                                         |
| W                                                        | Purch.r     | equis.   | Stand.    | 1          |         | So         | urce Determi | nation    |       |               |            |           |            |            |              |            |               |                                         |
|                                                          | eader       |          | 0         |            |         |            |              |           |       |               |            |           |            |            |              |            |               |                                         |
|                                                          |             |          |           |            |         | hort Tort  |              |           |       |               | Noti Crown | Default V | /alues     | BCr Boguio | ar Trocking  | Dec Vender | Eived Vender  | c                                       |
| 6                                                        | B <u>SI</u> | item     | AI        | Material   | 1 3     | mont rext  |              | Quantity  | Oniq  | J Deliv. Date | Mail Group | Plant     | Stor. Loc. | PGI Requis | nr. Tracking | Des.vendor | Fixed veridor | 3                                       |
|                                                          |             |          |           |            |         |            |              |           |       |               |            |           |            |            |              |            |               | _                                       |
| H                                                        | +           |          |           |            |         |            |              |           |       |               |            |           |            |            |              |            |               | _                                       |
|                                                          |             |          |           |            |         |            |              |           |       |               |            |           |            |            |              |            |               |                                         |
| H                                                        | +           |          |           |            |         |            |              |           |       |               |            |           |            |            |              |            |               | _                                       |
|                                                          |             |          |           |            |         |            |              |           |       |               |            |           |            |            |              |            |               | -                                       |
|                                                          | -           | _        |           |            |         |            |              |           |       |               |            |           |            |            |              |            |               | -                                       |
|                                                          |             |          |           |            |         |            |              |           |       |               |            |           |            |            |              |            |               |                                         |
|                                                          |             |          |           |            |         |            |              |           |       |               |            |           |            |            |              |            |               |                                         |
|                                                          |             |          |           |            |         |            |              |           |       |               |            |           |            |            |              |            |               |                                         |
|                                                          |             |          |           |            |         |            |              |           |       |               |            |           |            |            |              |            |               |                                         |
|                                                          |             |          |           |            |         |            |              |           |       |               |            |           |            |            |              |            |               |                                         |
|                                                          |             |          |           |            |         |            |              |           |       |               |            |           |            |            |              |            |               |                                         |
|                                                          |             |          |           |            |         |            |              |           |       |               |            |           |            |            |              |            |               |                                         |
|                                                          |             |          |           |            |         |            |              |           |       |               |            |           |            |            |              |            |               |                                         |
|                                                          |             |          |           |            |         |            |              |           |       |               |            |           |            |            |              |            |               |                                         |
| -                                                        |             |          |           |            |         |            |              |           |       |               |            |           |            |            |              |            |               | 1                                       |
|                                                          |             |          | لغانك     |            |         |            |              |           |       |               |            |           | _          |            |              |            |               | 1                                       |
| P- It                                                    | em          |          | New       | Item       |         |            |              |           | -     |               |            |           |            |            |              |            |               |                                         |
| ۲                                                        | Purchas     | se requ  | isition r | number 001 | 1001463 | 39 created |              |           |       |               |            |           |            |            |              | Þ          | E77 (1) 800 🖪 | ec7server7 OVR                          |
| 1                                                        |             | <u>a</u> | <b>1</b>  | * 🔁 SAP    | Logon   | 710        | 🔚 Create     | urchase f | Re    | 📀 (7 unread)  | - knsrini9 | Document  | 1 - Micro  |            |              |            | _             | < 😥 🔍 👘 🔂 🌵 10:47                       |